## KAMUSM E-ONAY İŞLEMİ

Sertifikasyon Merkezi'ne (Kamu SM) Nitelikli Elektronik Sertifika (NES) başvurusunda bulunan kişilerin, E-Onay sayesinde, **elektronik imzalı onaylarının alınması koşuluyla**, bundan sonra yapacağı E-ONAYLI NES başvurularında, <u>imzalı başvuru formu</u> göndermelerine gerek kalmaksızın e-imzalarının daha hızlı temin edilmesini sağlanmaktadır.

NOT : E-onay işlemi, süresi dolmadan önce e-imza yenileme başvurusu yapılmayacağı anlamına gelmemektedir. E-imza geçerlilik süresinin dolmasından 1 ay önce; görevine devam eden ve e-imza isteme şartlarını halen taşıyan tüm personellerin e-imza yenileme işlemi yapması gerekmektedir. E-imza Yenileme Başvurusu ile ilgili kılavuzda detaylı bilgi verilmektedir.

## E-ONAY AKTIF HALE GETIRME ADIMLARI

Öncelikle DYS uygulamanız açıksa kapatınız ve aşağıdaki adımları takip ediniz.

1-<u>http://www.kamusm.gov.tr/</u>adresinden online işlemler menüsüne ve Nitelikli Elektronik Sertifika işlemleri menüsüne tıklayınız.

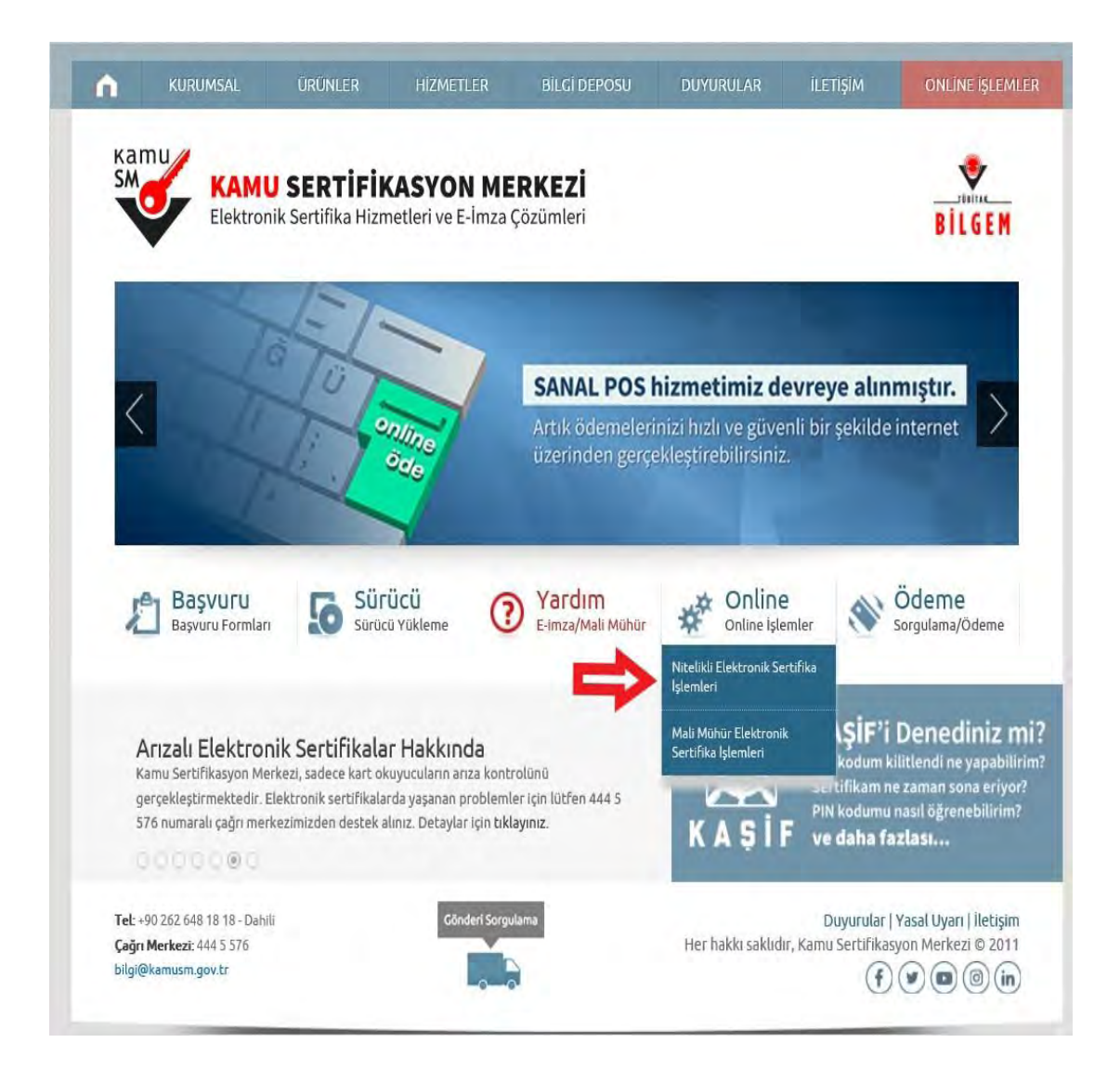

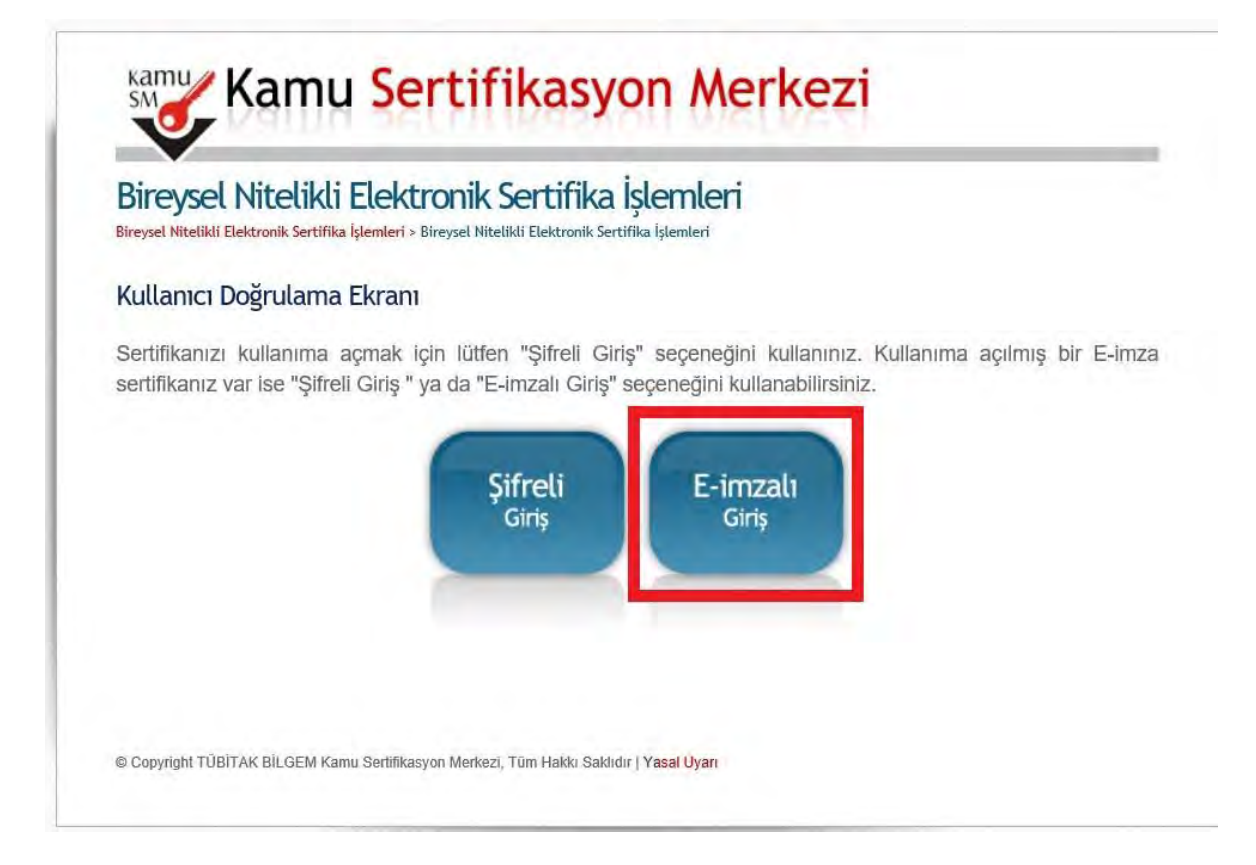

3- Bu Ekranda önce uygulamayı yükleyin, sonra TC kimlik girişi yapınız. Doğrulama kodu ekranı açılacaktır.

| Bireysel Nite                                                                         | likli Elektronik Sertifika İşlemleri<br>sertifika İşlemleri > Bireysel Nitelikli Elektronik Sertifika İşlemleri                                                                                                    |
|---------------------------------------------------------------------------------------|----------------------------------------------------------------------------------------------------|
| E-imzalı Giriş Ek                                                                     | ranı                                                                                                    |
| Kamu SM NES Bire<br>geçerli nitelikli elekt                                           | əysel hesabı olan kullanıcılar, herhangi bir Elektronik Sertifika Hizmet Sağlayıcı'dan aldıkları<br>ıronik sertifikaları ile sisteme giriş yapabilirler.                                                                                                    |
| E-imzanız ile gir<br>gerekmektedir. <b>İnd</b> i                                      | iş yapabilmeniz için öncelikle e-imza uygulamasının bilgisayarınızda çalıştırılması<br>İrmek için tıklayınız. Uygulamayı yüklemek için tıklayınız                                                                                                    |
| Uygulamayı kullan<br>gerekmektedir. Karı<br>indirilip çalışması b<br>Kamu SM e-İmza L | abilmek için bilgisayarınızda Java 1.7 ve üzeri herhangi bir versiyonun kurulu olması<br>nuSM-elmza.jnlp sini çalıştırdıktan sonra internet bağlantı hızınıza bağlı olarak uygulamanır<br>irkaç dakika sürebilir.<br>Iygulaması'nı indirip çalıştırmakta <b>sorun yaşıyorsanız bu linkte</b> n uygulamayı indirebilirsiniz.<br><b>T.C. Kimlik No</b> |
|                                                                                       | 11 Haneli T.C. Kimlik Numaranizi Ginniz                                                                                                    |

4- Oluşan Doğrulama Kodunu kopyalamak için ilgili alana tıklayınız. (2. Çerçevede gösterilen alan)

| el N | /Sel Nitelikli Elektronik Sertifika İşlemleri<br>itelikli Elektronik Sertifika İşlemleri - Bireysel Nitelikli Elektronik Sertifika İşlemleri                                                                                                    |  |  |  |  |
|------|----------------------------------------------------------------------------------------------------|--|--|--|--|
| nz   | nzalı Giriş Ekranı                                                                                                    |  |  |  |  |
| 1.   | Elektronik İmzalama sertifikanızın bulunduğu kartınızı bilgisayarınıza takınız                                                                                                    |  |  |  |  |
| 2.   | İndirdiğiniz E-imza uygulamasını açınız. Henüz indirmediyseniz indirmek için tıklayınız.                                                                                                    |  |  |  |  |
| 3.   | Uygulamayı kullanabilmek için bilgisayarınızda Java 1.7 ve üzeri herhangi bir versiyonun kurulu olması gerekmektedir.<br>KamuSM-eImza.jnlp sini çalıştırdıktan sonra internet bağlantı hızınıza bağlı olarak uygulamanın indirilip çalışması birkaç<br>sürebilir. |  |  |  |  |
| 4.   | Kamu SM e-İmza Uygulaması'nı indirip çalıştırmakta sorun yaşıyorsanız bu linkten uygulamayı indirebilirsiniz.                                                                                                    |  |  |  |  |
| 5.   | Aşağıda görülen Doğrulama Kodunu kopyalayıp E-imza uygulamasına giriniz                                                                                                    |  |  |  |  |
| 6.   | E-imza uygulaması üzerinde imzalama işlemini gerçekleştiriniz                                                                                                    |  |  |  |  |
| 7.   | Uyarı : İmzalama işlemi aşamasında bu sayfayı kapatmayınız                                                                                                    |  |  |  |  |
|      | Doğrulama Kodu<br>Kopyalamak için buraya lıklayabilirsiniz                                                                                                    |  |  |  |  |
|      | 638856212993845                                                                                                    |  |  |  |  |
|      | Kalan süre - <b>295</b> saniye                                                                                                    |  |  |  |  |

5- *İnternet Explorer Sayfanızı Kapatmadan*. Doğrulama kodunu ilgili alana yapıştırınız.

| 0      |                                                                                                    | – ×                                                                       |
|--------|----------------------------------------------------------------------------------------------------|---------------------------------------------------------------------------|
| BILGEM | TÜBİTAK BİLGEM Kamu Sertifikasyon Merkezi<br>E-İMZA UYGULAMASI                                                                                                    |                                                                           |
|        | Doğrulama Kodu   Tarayıcınızda bulunan doğrulama kodunu bu kutucuğa giriniz ve ileri butonun.   Image: Comparison of the state of the state of t | a tıklayınız.<br>Doğrulama kodunu yapıştırmak<br>için bu simgeye tıklayın |
|        |                                                                                                    |                                                                           |

6- Aşağıdaki ekranda sertifikanızı seçip 6 haneli e-imza şifrenizi girip imzala butonunu tıklayınız.

| BILGEM                                                                     | TÜBİTAK BİLGEM Kamu Sertifikas <u>ı</u><br>E-İMZA UYGULAMASI | yon Merkezi                                            | SM        |
|----------------------------------------------------------------------------|--------------------------------------------------------------|--------------------------------------------------------|-----------|
|                                                                            | Sözleşme                                                     | Sertifi                                                | ka Seçimi |
| I <mark>mzalanacak Metin 1:</mark><br>Cullanıcı servislerine elektronik in | nzalı olarak girme işlemini onaylıyorum.                     | Sertifika Seçiniz<br>BÜNYAMİN AF<br>PIN Kodu<br>****** | (GÜ 🔻 📱   |
|                                                                            |                                                              |                                                        | à         |
|                                                                            |                                                              | 4 5                                                    | 6         |
|                                                                            |                                                              | 7 8                                                    | 9         |
|                                                                            |                                                              | Teroize                                                | +         |
|                                                                            |                                                              | Імг                                                    | ALA       |
| Olusturma Tarihi: 🖩 13-11                                                  | 1.2019 🕼 13:51:40 İmzalama Tarihi: 🎟 13.11.2019 🚇            | IS 51 51 Kalan Sü                                      | re: 194   |

7- Aşağıdaki ekrandan E-Onay İşlemleri tıklanacak

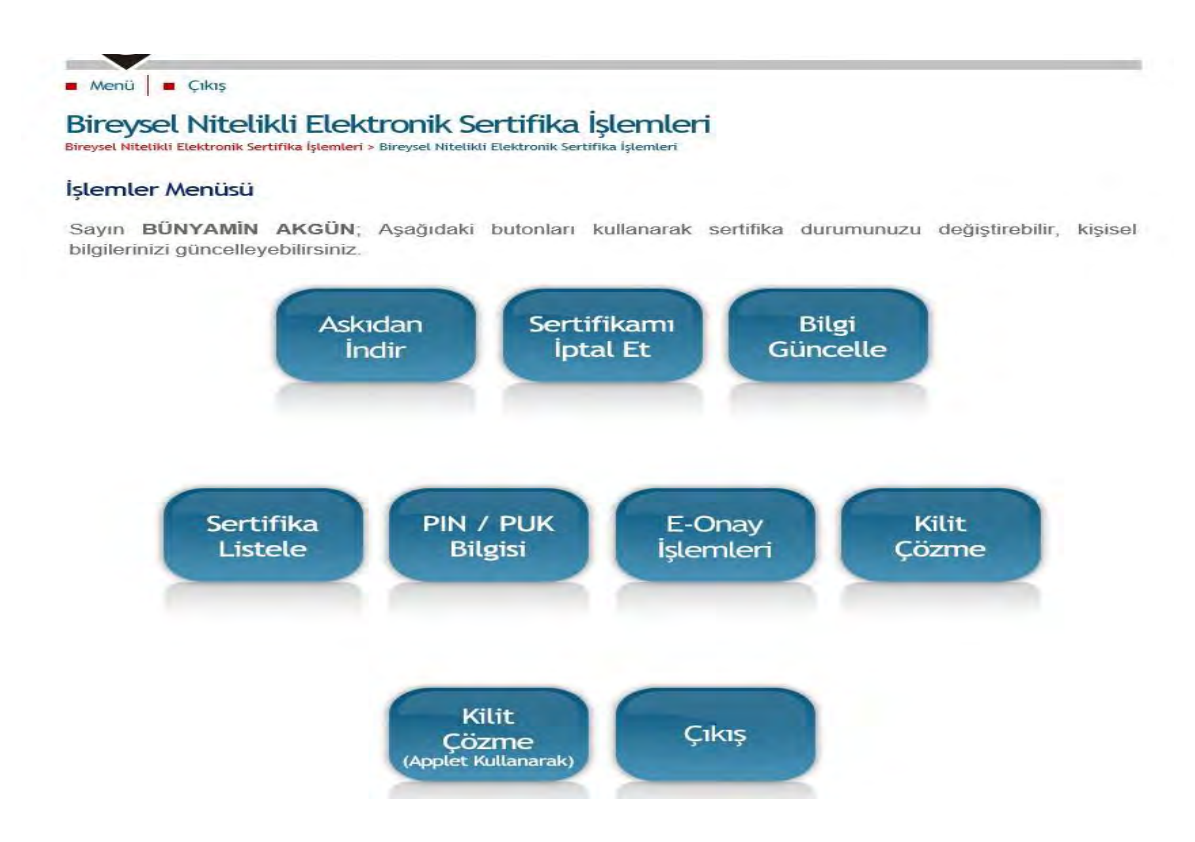

8- Aşağıdaki E-onay Seçimi ekranında "Devam Et" butonu tıklayıp 4., 5. ve 6. maddelerdeki işlemler tekrar edilerek E-onay işlemi tamamlanmış olur.

| Menü              | Cikiş                                                                                                    |
|-------------------|----------------------------------------------------------------------------------------------------|
| Bireysel Niteliki | L Nitelikli Elektronik Sertifika İşlemleri<br>I Elektronik Sertifika İşlemleri > Bireysel Nitelikli Elektronik Sertifika İşlemleri |
| E-Onay S          | eçimi                                                                                                    |
| E-Onay s          | ayesinde, elektronik imzalı onayınızın alınması koşuluyla, bundan sonra yapacağınız NES                                            |
| başvurular        | ında, imzalı başvuru formu göndermenize gerek kalmaksızın E-imzanızı daha hızlı temir                                              |
| edebilirsini      | z.                                                                                                    |
| Kamu Seri         | tifikasyon Merkezi başvuru formu ve taahhütnamede değişiklik yapma hakkını saklı tutar. Başvuru                                    |
| yapan kişi        | , başvuru formu ve taahhütnamenin, elektronik olarak onayladığı tarihteki halini kabul, beyan ve                                   |
| taahhüt ed        | er.                                                                                                    |
| Kamu              | SM sistemleri üzerinden güvenilir bir şekilde elektronik onayımın alınması kaydıyla bundan sonra                                   |
| yapacağım         | ı NES başvurularımın, imzalı başvuru formu göndermeme gerek kalmaksızın işleme alınmasın                                           |
| KABUL ED          | i)YORUM.                                                                                                    |
| ⊖ Kamu            | SM sistemleri üzerinden güvenilir bir şekilde elektronik onayımın alınması kaydıyla bundan sonra                                   |
| yapacağım         | ı NES başvurulanmın, imzalı başvuru formu göndermeme gerek kalmaksızın işleme alınmasın                                            |
| KABUL ET          | MİYORUM.                                                                                                    |
|                   | Devam Et                                                                                                    |

9- Sonuç ekranı olarak "E-onay İşlem Sonucu" ekranına ulaşılır ve E-onay işlemi tamamlanmış olur.

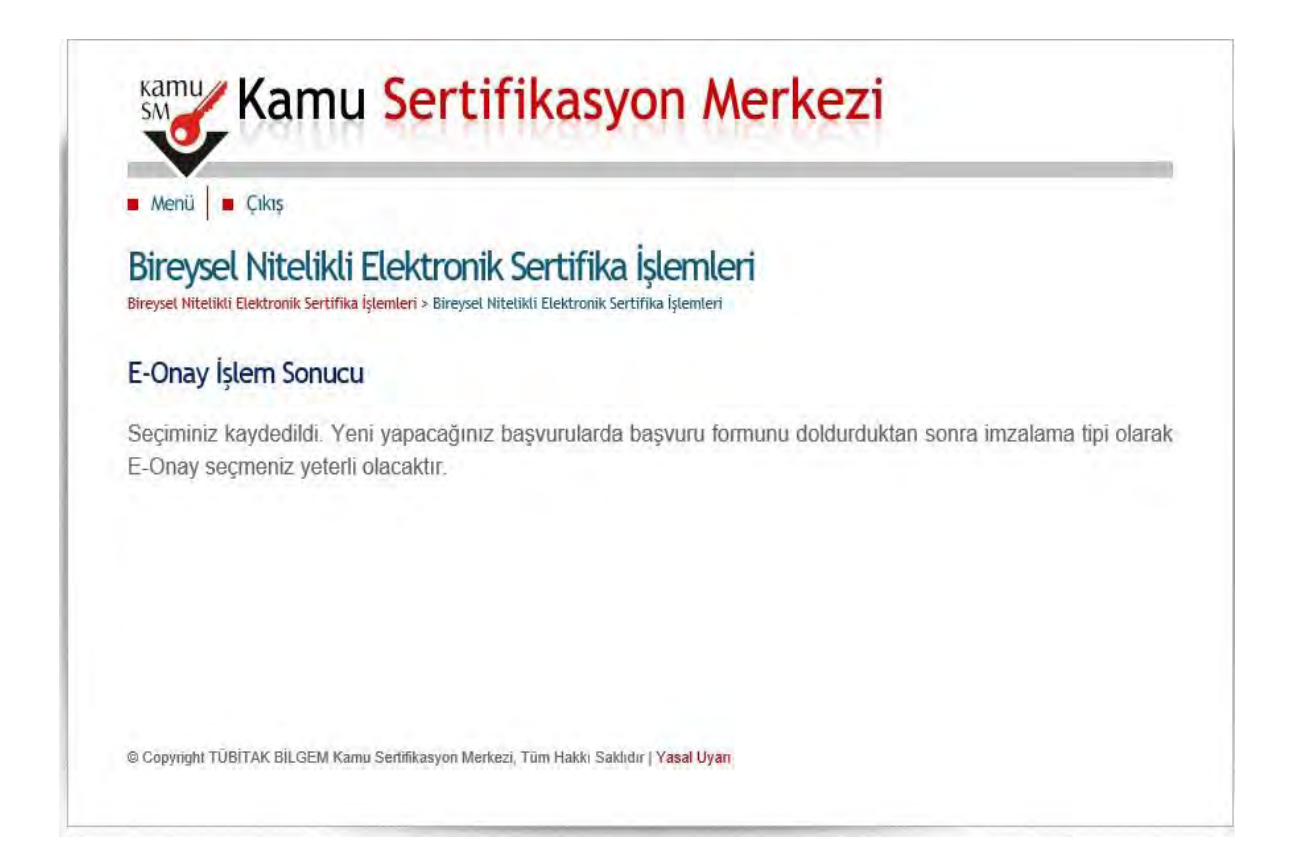